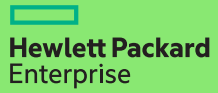

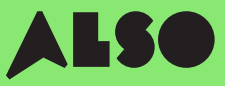

# Leitfaden zur CTOzu-BTO-Konversion

Wenn Sie Ihre **CTO**-Bestellungen (Configure to Order) in **BTO**-Bestellungen (Built to Order) umwandeln und mithilfe von verfügbaren Produkten aus dem ALSO-Bestand kundenspezifische Hardwarekonfigurationen zusammenstellen, können Sie Lieferzeiten von drei Wochen auf drei Tage verkürzen – das sind 18 Tage weniger – und dennoch die gleichen konkurrenzfähigen Preise anbieten.

BTO-Bestellungen funktionieren am besten für HPE Produkte in den Bereichen Compute, Storage- und Networking.

#### Dazu gehören:

## **Volume Compute**

HPE Microservers HPE Proliant ML Servers HPE Proliant DL Servers HPE Proliant BL Servers

## **Volume Storage**

HPE MSA Storage HPE StoreEasy Storage HPE StoreOnce Storage HPE StoreEver Tape Drives

## Networking

HPE Network Switches Aruba Gateways Aruba Access Points

Der folgende Prozess wurde für Kunden entwickelt, die das HPE OCA-Tool (One-Configuration-Advanced) verwenden, um Hardwarekonfigurationen für Volumen-Produkte zu erstellen, die oben aufgeführt sind. Wenn Sie mit diesem Prozess nicht vertraut sind, sollten Sie iQuote direkt verwenden.

Für sehr große Aufträge oder Produkte in den Kategorien Compute oder Storage erstellen Sie bitte CTO-Bestellungen wie gewohnt oder wenden Sie sich an Ihren lokalen ALSO HPE Experten, um Unterstützung zu erhalten.

In diesem Leitfaden dient ein ProLiant DL380 Gen10-Server als Beispielprodukt.

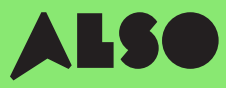

## **Hier starten**

Öffnen Sie nach Start des HPE OCA-Tools eine gespeicherte Konfiguration oder erstellen Sie eine neue Konfiguration, wie Sie es normalerweise tun würden. Die integrierte BTO Check-Funktion hilft Ihnen dann vergleichbare BTO-Hardwarekonfigurationen zu finden.

#### Step 1

Nach dem Speichern einer vorhandenen oder neuen Standalone-CTO-Serverlösung (ohne Rack) wird die Schaltfläche "BTO Check" angezeigt.

#### Klicken Sie auf "BTO Check".

#### Step 2

Wählen Sie den CTO-Server aus dem Drop-down-Menü, um eine entsprechende BTO-Empfehlung zu erhalten.

#### Klicken Sie auf "Next".

#### Step 3

Das BTO-Empfehlungstool wird Option für Option nach den am besten geeigneten Elementen für Ihre Konfiguration suchen. Hier können Sie Ergebnisse anhand des **"Abgleichfaktors"** (siehe Beschreibung unten) filtern und die Unterschiede zwischen alternativen Konfigurationsempfehlungen ermitteln.

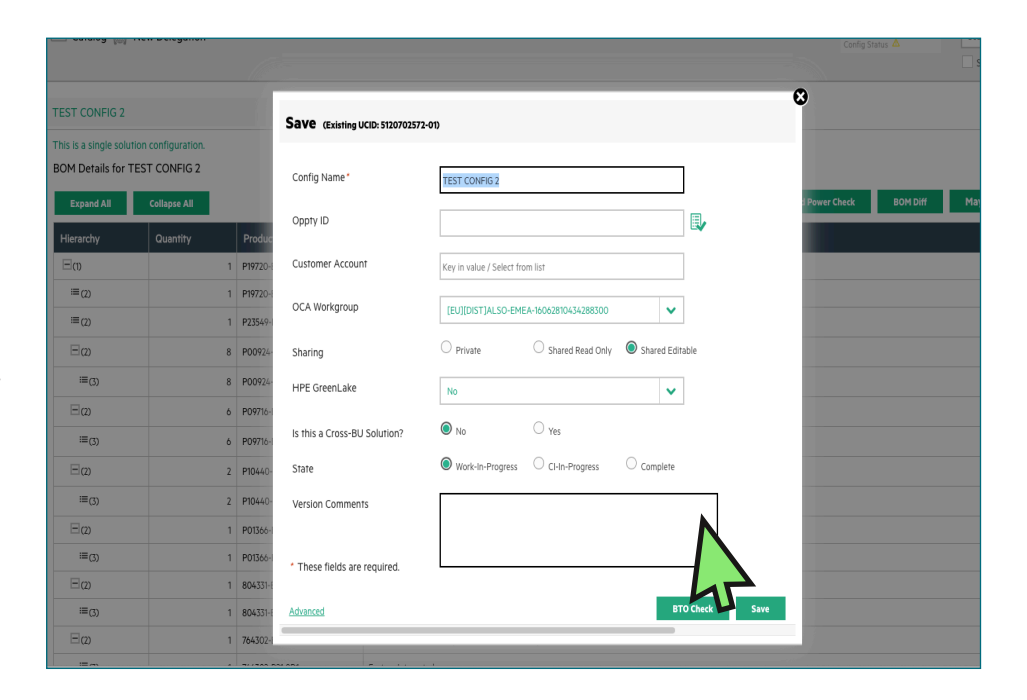

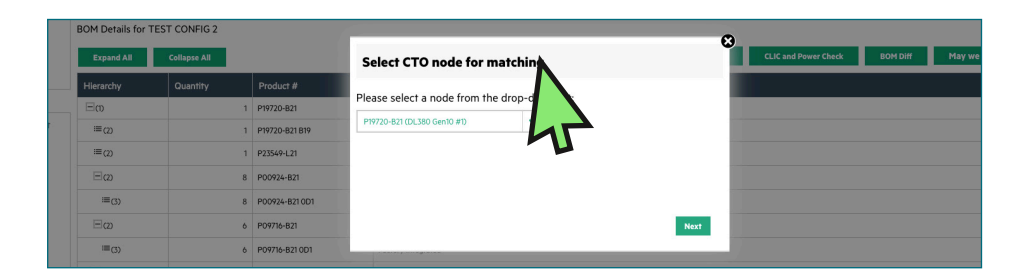

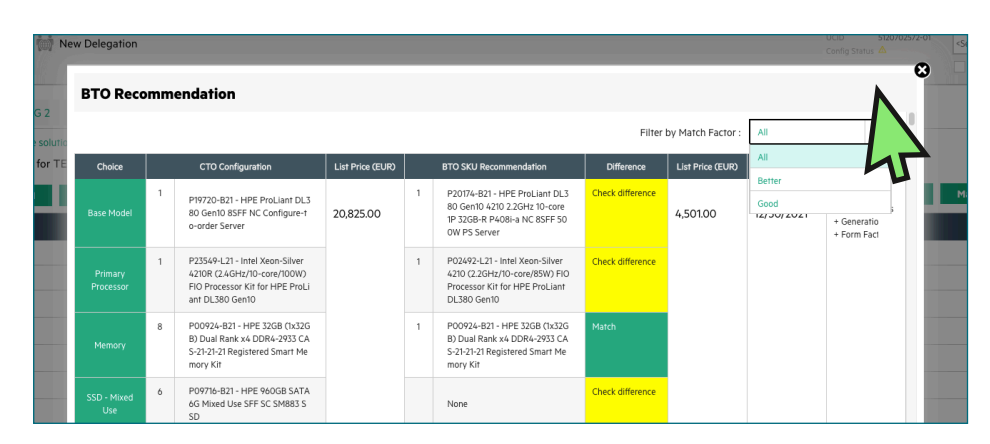

# **Die Konfigurationsempfehlungen verstehen**

Für Sie empfohlene Konfigurationsoptionen werden in grüner oder gelber Farbe angezeigt. Grüne Optionen stimmen genau mit Ihren ursprünglichen CTO-Konfigurationsparametern überein, während gelbe Optionen Alternativen sind, die Sie in Erwägung ziehen können.

#### **Match Factor**

Sie können Ihre Ergebnisse anhand eines "Match Factor" ("Am besten", "Besser" und "Gut") filtern.

Beim Match Factor **"Am besten"** wird versucht, so nah wie möglich an Ihrer ursprünglichen CTO-Konfiguration zu bleiben, während **"Gut"** eher ähnliche alternative Artikel anzeigt, die auf Ihrer benötigten Konfiguration beruhen.

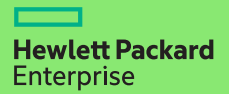

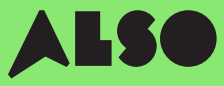

#### Step 4

Nachdem Sie entschieden haben, welche BTO-Konfiguration am besten zu Ihrer ursprünglichen CTO-Konfiguration passt, wählen Sie diese aus, um das OCA-Tool zu aktualisieren.

Klicken Sie als Nächstes auf die Schaltfläche **"Herunterladen"**, um eine Excel-Tabelle mit den Teilnummern für die ausgewählten Konfigurationen zu generieren. Sie benötigen dies für den nächsten Schritt.

| 62 🗘 🗶 🗸                  | fx P20174-821   |                                        |              |            |                                  |                                                                                                    |                        |            |                |                                                            |   |   |   |   |   |   |  |
|---------------------------|-----------------|----------------------------------------|--------------|------------|----------------------------------|----------------------------------------------------------------------------------------------------|------------------------|------------|----------------|------------------------------------------------------------|---|---|---|---|---|---|--|
| A                         | 8 C             | D                                      | t            |            | 0                                | н                                                                                                    | 1                      | 1          | ĸ              | L                                                          | M | N | 0 | , | a | 5 |  |
|                           | cto             |                                        |              | 810        |                                  |                                                                                                    |                        |            |                |                                                            |   |   |   |   |   |   |  |
| 1 Choice                  | Qty CTO Product | CTO Product Desi                       | List Price   | Qfy        | 810 Preduct                      | BTO Product Desc                                                                                                    | Difference             | List Price | End Date       | Match Indicator                                            |   |   |   |   |   |   |  |
| 2 Base Model              | 1 F19720-821    | HPE ProLiant 01380 Gen 30 85FF N       | IC 20,825.00 |            | P20174-821                       | HPE ProLise1 DL350 Gen10 4210 2                                                                                                    | . Check difference     | 4,501.00   | 12/93/2021     | Better - Product series, Generation, Form Factor           |   |   |   |   |   |   |  |
| 3 Primary Processor       | 1 #23549-L21    | Istel Xeon-Silver 4210R (2.4GHz/3      | 0            |            | P02492421                        | Intel Xeon-Silver 4210 (2.25Hs/10                                                                                                    | -c Check difference    |            |                |                                                            |   |   |   |   |   |   |  |
| 4 Memory                  | 8 P00924-821    | HPE 3208 (1x3208) Dual Renk #40        | D4           |            | P00924-821                       | HPE 3208 (1x3208) Oaid Bank x41                                                                                                    | XNone                  |            |                |                                                            |   |   |   |   |   |   |  |
| 5 SSD - Mixed Use         | 6 P09716-821    | HPE SECORD SATA EG Mixed Use SFF       | 5            |            |                                  |                                                                                                    | Check difference       |            |                |                                                            |   |   |   |   |   |   |  |
| 6 SSD - Read Intensive    | 2 F10440-821    | HPE 960GB SAS 12G Read Intensive       | et           |            |                                  |                                                                                                    | Check difference       |            |                |                                                            |   |   |   |   |   |   |  |
| 7 Smart Storage Battery   | 1 P01395-821    | HPE SEW Smart Stonage Uthium-Ic        | 20           |            | P01366-821                       | HPC 96W Smart Storage Lithium-is                                                                                                    | or None                |            |                |                                                            |   |   |   |   |   |   |  |
| Smart Array Control ler   | 1 804331-821    | HPLSTAT WYPHOLASK GALD (               |              |            | 1 804331-021                     | HPE Smart Array P408i-a SR Gen30                                                                                                    | None                   |            |                |                                                            |   |   |   |   |   |   |  |
| 9 Ethernet FlexibleCOM    | 1 764302-821    | HPEPRetablic 2008 4 portFLRTS: 1       |              | 665240-821 | HPE Ethernet 168-4-port FLR T135 | 0 Check difference                                                                                                    |                        |            |                |                                                            |   |   |   |   |   |   |  |
| 10 AND Settings           | 1 339779-821    | HPERAID S Drive 1 FIO Setting          |              |            |                                  |                                                                                                    | Check difference       |            |                |                                                            |   |   |   |   |   |   |  |
| 11 Power Supplies         | 2 865428-821    | HPE SOOW Flax Slot Platinum Hot I      | м            |            | 1 865408-021                     | HPE SOOW Flex Slot Platinum Hot                                                                                                    | PiNose                 |            |                |                                                            | _ |   |   |   |   |   |  |
| 12 Rel Kits               | 1 733990 821    | HPE 20 Small Form Factor Easy Insi     | 64           |            |                                  |                                                                                                    | Check difference       |            |                |                                                            |   |   |   |   |   |   |  |
| 13 Base Model             | 1 P19720-821    | HPE ProLiant 01380 Gen 30 85FF N       | IC 20,825.00 |            | 1 P20245-821                     | HPE ProLise1 DL380 Gen10 6242 2                                                                                                    | 1. Check difference    | 8,244.00   | 12/30/2021     | Better - Product series, Generation, Form Factor           |   |   |   |   |   |   |  |
| 14 Primary Processor      | 1 P23549-L21    | Istel Xeon-Silver 4210R (2.4GHz/3      | 0            |            | 1 P02510-121                     | Intel Xeon-Gold 6242 (2.8GHz/16-                                                                                                    | ci Check difference    |            |                |                                                            |   |   |   |   |   |   |  |
| 15 Memory                 | 8 P00924-821    | HPE 32G8 (1x32G8) Dual Rank #4 0       | 54           |            | 1 P00924-821                     | HPE 3208 (1x3208) Oual Rank x41                                                                                                    | XNone                  |            |                |                                                            |   |   |   |   |   |   |  |
| 16 SSD - Miaed Use        | 6 P09716-821    | HPE SEOGE SATA EG Mixed Use SFF        | -            |            | 2                                |                                                                                                    | Check difference       |            |                |                                                            |   |   |   |   |   |   |  |
| 17 SSD - Read Intensive   | 2 910440-821    | HPE 96008 543 120 Read Intensive       | et i         |            | 2                                |                                                                                                    | Check difference       |            |                |                                                            |   |   |   |   |   |   |  |
| 18 Smart Storage Battery  | 1 P01366-821    | HPE SEW Smart Storage Lithium-Ic       | 22           |            | 1 P01366-821                     | HPE 96W Smart Storage Lithium-Is                                                                                                    | or None                |            |                |                                                            |   |   |   |   |   |   |  |
| 19 Shart Array Controller | 1 804221-601    | HPESHAR AVAY PROBLASK GRID             | 6            |            | 1 804331421                      | HPS SINGH Allay MORE & SK GHISD                                                                                                    | ( None                 |            |                |                                                            |   |   |   |   |   |   |  |
| 20 Ethernet PlexibleLOM   | 1 764922-821    | HPEPiexPabric 1986-4-port PLKT         | 50           |            | 1 817745-821                     | HPE Ethernel 10/2508 2-port PLR-                                                                                                    | SI Check difference    |            |                |                                                            |   |   |   |   |   |   |  |
| 21 AND Settings           | 1 339779-821    | HPERAID'S Drive 1 FIO Setting          |              |            |                                  |                                                                                                    | Check difference       |            |                |                                                            |   |   |   |   |   |   |  |
| 22 Power supplies         | 2 865028-021    | HPESCOW Hex Sol Place and Hot          | n            |            | 1 885414-871                     | HPE BOOW Flox Stat Platinum Hat                                                                                                    | PI Check difference    |            |                |                                                            |   |   |   |   |   |   |  |
| 23 Rel Kits               | 1 733660-821    | HPE 20 Small Form Factor Easy Insi     | 64           |            | 1 755660-821                     | HPE 2U Small Form Factor Easy Ins                                                                                                    | ta None                |            |                |                                                            |   |   |   |   |   |   |  |
| 24 Rel CC                 |                 |                                        |              | _          | 1 733664-021                     | Hes 20 Cable Management with to                                                                                                    | TUNICK & Twence        | 111100     | - 1 (11 (12 )) | Annual Annual control of the second sectors for the second |   |   |   |   |   |   |  |
| C) BARMORE                | 1 113700 801    | HTTTTTTTTTTTTTTTTTTTTTTTTTTTTTTTTTTTTT |              |            | 1 120248 021                     | PPEPHOLIMITELS80 08110 5220.                                                                                                    | Creckorerete           | 9,567.00   | 12)94)2021     | OCTO PRODUCTSORE, GORDADIR, FORTH FACTOR                   |   |   |   |   |   |   |  |
| 25 Primary Processor      | 1 923549-021    | HTB ABON-SIVER 4210R (2.4GR/2)         | р<br>Ч       |            | 1 P02499-021                     | PRE A805-0015 5220 (2.2010/18-                                                                                                    | CI Check dimension     |            |                |                                                            |   |   |   |   |   |   |  |
| ar weeksty                |                 | HALF TO BE (TELEVISE) CAR VALUE OF C   |              |            | -                                | And a standard standard stand                                                                                                    | A PROPERTY AND INCOME. |            |                |                                                            |   |   |   |   |   |   |  |
| 25 550 - Millet Use       | 0 P03/10-021    | HPE SECOS SAVA EG MIRES USE SP         |              |            |                                  |                                                                                                    | Check difference       |            |                |                                                            |   |   |   |   |   |   |  |
| 17 Jac Press Control      |                 | HAT DOUGD ING THE MEDITING HIS         |              |            | 004344.034                       | 100 All all and a second balance in                                                                                                    | Chick of Party of Co   |            |                |                                                            |   |   |   |   |   |   |  |
| 11 Tanat Law Controller   | 1 101100001     | MEED STORY STRATE STRATEGY CONTRACTOR  |              |            | 1 101100-011                     | WE I want from MOR a 18 Car 10                                                                                                    | d Name                 |            |                |                                                            |   |   |   |   |   |   |  |
| 33 Observe Decible Ott    | 1 374333 631    | USE Classical and the American Control |              |            | 0047745.031                      | 10C Dharrad 10 DECh 3 and D B                                                                                                    | (Charled Research      |            |                |                                                            |   |   |   |   |   |   |  |
| 22 PMD Satting            | 1 222722.431    | HEEPARTS Prime 1 BR Setting            |              |            |                                  | Pression and a set of a set of | Check difference       |            |                |                                                            |   |   |   |   |   |   |  |
| 14 Denne Landar           | 3 841438 833    | Mar social firm first Station on Mark  | ~            |            |                                  | AND ROOM First First Risches on Mad                                                                                                    | Check of Ference       |            |                |                                                            |   |   |   |   |   |   |  |
| 25 941 674                | 1 223660.631    | WEE 211 Small Lowis Earthy English     |              |            | 1 733660.021                     | LEC 200 Small Comp. Eartor Eart inc                                                                                                    | 11 None                |            |                |                                                            |   |   |   |   |   |   |  |
| In Roll File              | 0               |                                        | -            |            | 7775664.071                      | AND THE Field & Management Area for                                                                                                    | 1 Check of Fernance    |            |                |                                                            |   |   |   |   |   |   |  |
| 17. Base Model            | 1 814720-821    | MEE Front and DI 360 Gen 10 8565 N     | C 20 825 00  |            | 1 020245-021                     | NEC Proj last Di 380 Gen 10 5218 3                                                                                                    | Check difference       | 5 660.00   | 12/01/2021     | Detter - Product varies Generation Form Factor             |   |   |   |   |   |   |  |
| 22 Dimon Processo         | 1 8225484.21    | Intel Yang-Silver 42108/0 4GM/1        | 6            |            | 0024684231                       | Intel Years Gold 5218 (2 3GHz/16-                                                                                                    | c Check difference     |            |                |                                                            |   |   |   |   |   |   |  |
| 11 Mereary                | 8 800124-821    | HPT 3203 (2x3203) Deal Bank ed.0       |              |            | 1 P00924-821                     | HPT 3208 (1+3208) Deal Back vd 1                                                                                                    | X Name                 |            |                |                                                            |   |   |   |   |   |   |  |
| 40 SSD - Maarillas        | 6 899716-821    | HEE GEOGR SETA OG Mixed Line SEE       | 4            |            |                                  |                                                                                                    | Check difference       |            |                |                                                            |   |   |   |   |   |   |  |
| 41 SSD - Read Intensive   | 2 710402-821    | HPE SECON SAS 120 Read Interview       |              |            |                                  |                                                                                                    | Check difference       |            |                |                                                            |   |   |   |   |   |   |  |
| 42 Smart Storage Battery  | 1 P01395-021    | HPE SEW Smart Stonage Uthium-Ic        | *            |            | P01366-821                       | HPE 95W Smart Storage Uthlam-is                                                                                                    | er None                |            |                |                                                            |   |   |   |   |   |   |  |
| 43 Smart Array Controller | 1 804331-821    | HPE Smart Array P408i-a SR Gen10       | 16           |            | 1 804331-921                     | HPE Smart Array P408i-a SR Gen 10                                                                                                    | ( None                 |            |                |                                                            |   |   |   |   |   |   |  |
| 44 Ethernet FlexibleLOM   | 1 764902-821    | HPEPleyFabric 1956-4-port FLR TS       | 57           |            | 665240-821                       | HPE Ethernet 10b 4 port FLB T 135                                                                                                    | 0 Check difference     |            |                |                                                            |   |   |   |   |   |   |  |
| 45 BND Settings           | 1 339779-021    | HPERAD S Drive 1 FIO Setting           |              |            |                                  |                                                                                                    | Check difference       |            |                |                                                            |   |   |   |   |   |   |  |
| 45 Power Supplies         | 2 865428-621    | HPE SOOW Flex Slot Platinum Hot I      | м            |            | 1 865414-821                     | HPE 800W Flex Slot Platinum Hat                                                                                                    | PI Check difference    |            |                |                                                            |   |   |   |   |   |   |  |
| 47 Bel Kits               | 1 733999-821    | HPE 2U Small Form Factor Easy Inst     | Ce .         |            | 733660-821                       | HPE 2U Small Form Factor Ease Inc.                                                                                                    | ta None                |            |                |                                                            |   |   |   |   |   |   |  |
| AT RALERY                 | 0               |                                        |              |            | 1 733664-021                     | HEF 211 Cable Management Arm In-                                                                                                    | Check difference       |            |                |                                                            |   |   |   |   |   |   |  |
|                           |                 |                                        |              | _          |                                  |                                                                                                    |                        |            |                |                                                            |   |   |   |   |   |   |  |
| BTO CTO                   | +               |                                        |              |            |                                  |                                                                                                    |                        |            |                |                                                            |   |   |   |   |   |   |  |

# **Importieren Ihrer Konfiguration in iQuote**

Nachdem Sie Ihre Konfiguration aus dem OCA-Tool heruntergeladen haben, verwenden Sie iQuote im ALSO Webshop, um die BTO-Lagerverfügbarkeit zu überprüfen und ein Angebot für Ihren Kunden zu erstellen.

#### Step 1

Melden Sie sich beim ALSO Webshop an, und suchen Sie nach iQuote.

iQuote finden Sie unter "Shopping Tools" > "Configurators" > "HPE iQuote".

Start HPE iQuote

#### Klicken Sie auf iQuote.

#### Step 2

Um Ihre heruntergeladenen Konfigurationen zu importieren, klicken Sie **"Tools"** in iQuote. Es wird ein Popupfenster angezeigt.

| Hewlett Packard iQt        | New Quote My Quotes                | Tools R purces                                                                                                    |              |                            |                                                                    |
|----------------------------|------------------------------------|----------------------------------------------------------------------------------------------------|--------------|----------------------------|--------------------------------------------------------------------|
| <                          | File<br>Start small and affordably | Copy/Paste a list of Part Numbers and Quantities from<br>Microsoft Excel or an email table.<br>iQuote will check that everything works together and turn<br>your Shopping List into a quote.<br>Shopping List: |              |                            |                                                                    |
| Browsing                   |                                    |                                                                                                    |              |                            | P20174-B21<br>P02492-L21                                           |
| Servers                    | Storage                            | Networking                                                                                                    | Rack & Power | Accessories                | P00924-B21<br>P01366-B21<br>B04331-B21<br>665240-B21<br>B65408-B21 |
| Promotions<br>Best Sellers | Promotions<br>Best Sellers         |                                                                                                    |              | Promotions<br>Best Sellers |                                                                    |
| Competitive Selling        |                                    |                                                                                                    |              |                            | ADD TO QUOTE                                                       |
| HPE<br>Competitive         |                                    |                                                                                                    |              |                            |                                                                    |

Wählen Sie **"Importieren"** aus den beiden Registerkarten im Popup und fügen Sie alle Teilnummern aus Ihrer zuvor heruntergeladenen Excel-Konfigurationsdatei ein.

Wenn Sie alle Teilenummern hinzugefügt haben, klicken Sie auf "ADD TO QUOTE".

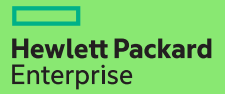

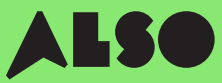

#### Step 3

Sie erhalten nun eine Liste der Artikel aus Ihrer importierten Konfiguration zusammen mit den zugehörigen Preisen und Lagerbeständen. Wenn Sie mit der Maus über **"Auf Lager"** gehen, können Sie einsehen, wie viele Artikel ALSO derzeit verfügbar hat. Engage- und Grow-Punkte werden ebenfalls für jedes Produkt angezeigt.

| P06421-B21     HPE Solution Server ProLiant E     Factor Smart Carrier Smart Arra                          | <b>kr 20 615,00</b><br>DL380 Gen10 Intel Xec<br>ay P408i-a No Optical | <mark>0</mark><br>n-S 4114 10<br>800W 3yr | <b>in stock</b><br>0-Core (2.20GHz 1<br>Next Business Da  | (1 x 32GB) 13.75MB) 32GB (1 x 32GB) D<br>ay Warranty | DDR4 2666MHz RDIMI     | M 8 x Hot Plug 2.5in Small Forr | n |
|----------------------------------------------------------------------------------------------------|-----------------------------------------------------------------------|-------------------------------------------|-----------------------------------------------------------|------------------------------------------------------|------------------------|---------------------------------|---|
| <ul> <li>P20174-B21</li> <li>HPE ProLiant DL380 Gen10 Int<br/>Carrier NC Smart Array P408i-a</li> </ul>    | kr 20 377,00<br>el Xeon-S 4210 10-Cor<br>a SR No Optical 500W         | <mark>0</mark><br>e (2.20GH<br>3yr Next E | <b>in stock</b><br>z 14MB) 32GB (1 x<br>Business Day Warr | 32GB) PC4-2933Y DDR4 R<br>anty                       | RDIMM 8 x Hot Plug 2.  | 5in Small Form Factor Smart     |   |
| <ul> <li>P23465-B21</li> <li>HPE ProLiant DL380 Gen10 Int</li> <li>Smart Array P408i-a SR NC No</li> </ul> | <b>kr 19 625,00</b><br>el Xeon-S 4208 8-Core<br>Optical 500W 3vr Ne:  | 0<br>e (2.10GHz                           | in stock<br>11MB) 32GB (1 x 3<br>Day Warranty             | 2GB) PC4-2933Y RDIMM 8                               | 3 x Hot Plug 2.5in Sma | ll Form Factor Smart Carrier    |   |

#### Step 4

Überprüfen Sie Ihre konvertierte Konfiguration in iQuote, speichern Sie dann die Bestellung, erstellen Sie ein Angebot und senden Sie es zur Freigabe an Ihren Kunden. Sie können ebenfalls die Artikel in Ihren Warenkorb legen und Ihre Bestellung direkt in den ALSO Webshop übertragen. Sobald die Übertragung abgeschlossen ist, geben Sie einfach Ihre Bestellung wie gewohnt auf. In der Regel liefern wir Ihre Bestellung innerhalb von zwei Werktagen.

### Configuring

All Products 🕨 Servers 🏲 DL380 Gen10

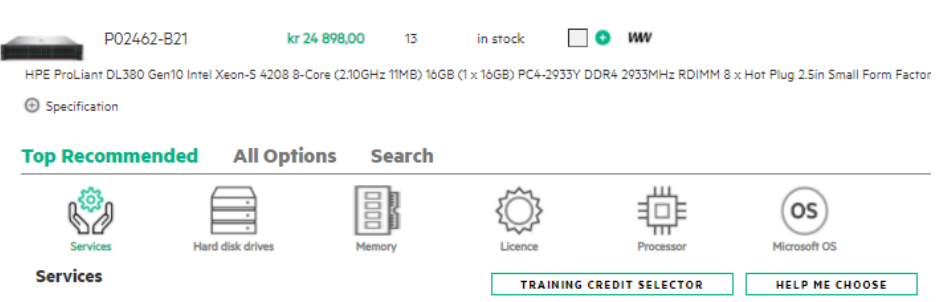

# Wir hoffen, dass Sie diesen Leitfaden nützlich fanden.

Indem Sie Ihre am häufigsten verwendeten CTO-Konfigurationen in BTO konvertieren und in iQuote speichern, können Sie Lagerbestände und Preise überprüfen, Kundenangebote senden, schneller als je zuvor bestellen und versenden. Es ermöglicht Ihnen Zeit zu sparen und unterstützt sie mehr zu verkaufen.

Wenn Sie Fragen haben oder Unterstützung bei der Konvertierung Ihrer CTO-Konfigurationen in BTO benötigen, wenden Sie sich an Ihr lokales ALSO-Team, das Sie unterstützen kann. Sie erreichen uns unter: **oesales-at@also.com** 

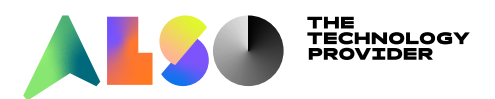